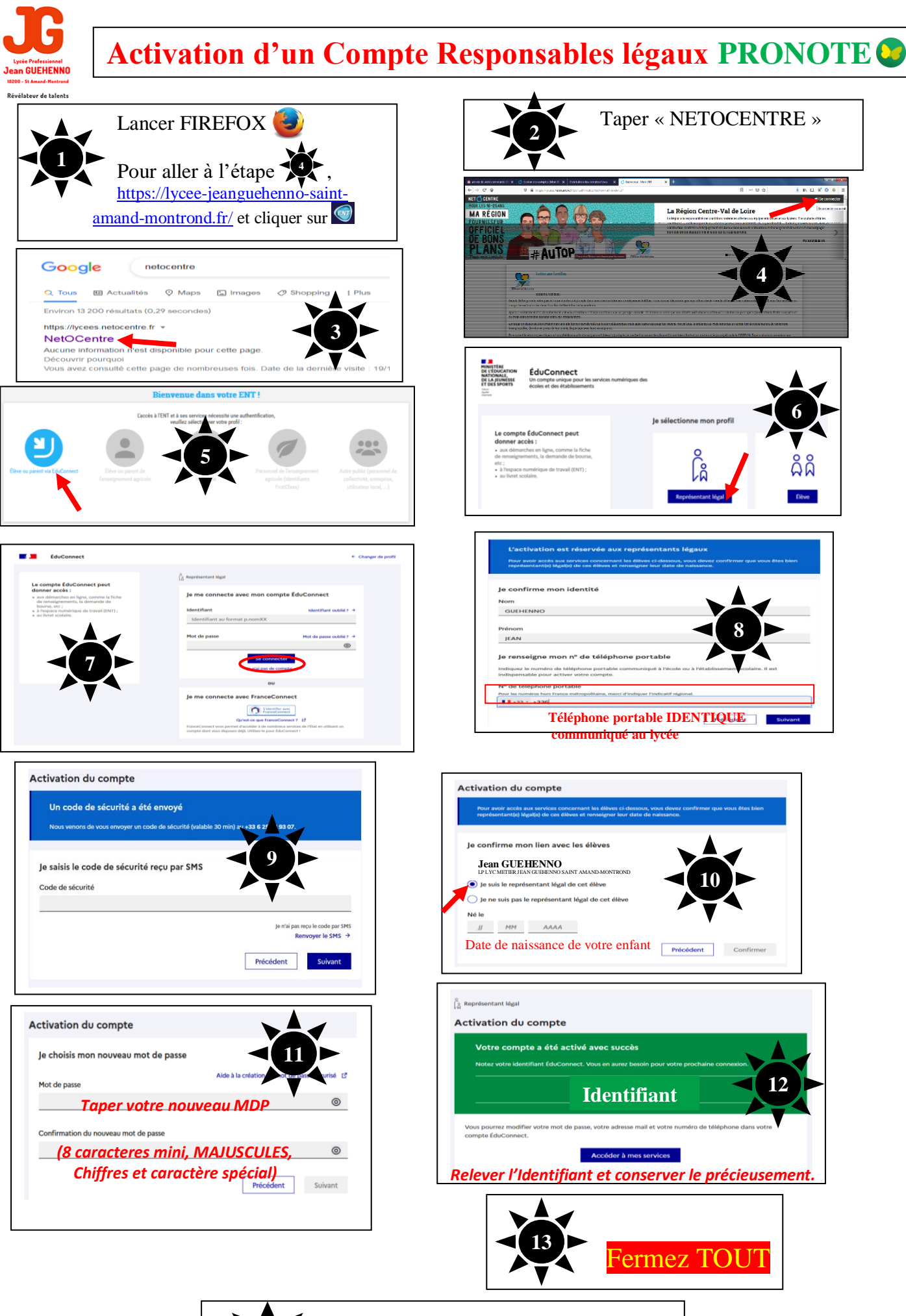

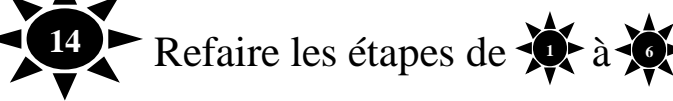

## Vous arrivez normalement à la page ci-dessous

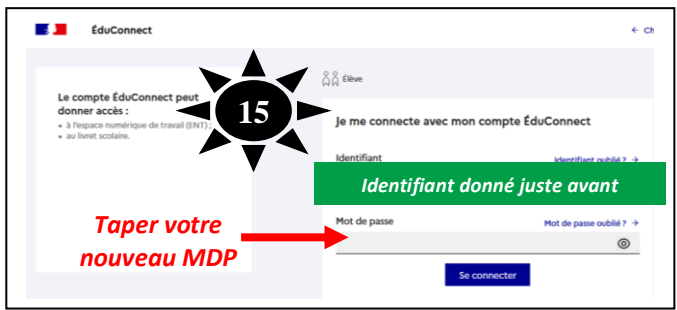

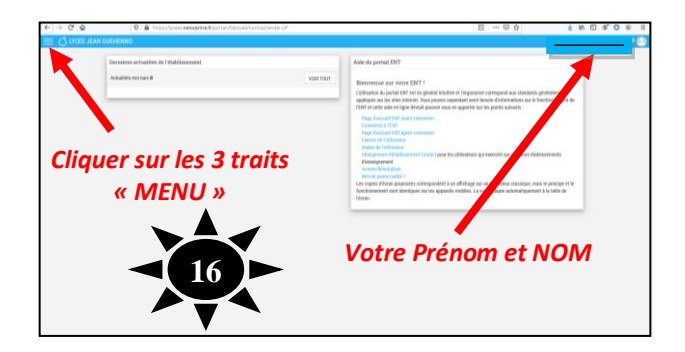

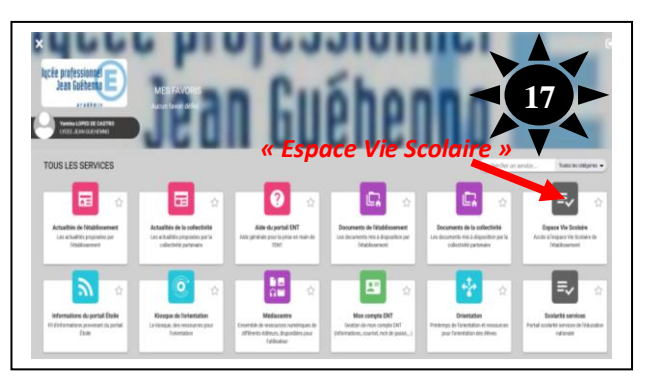

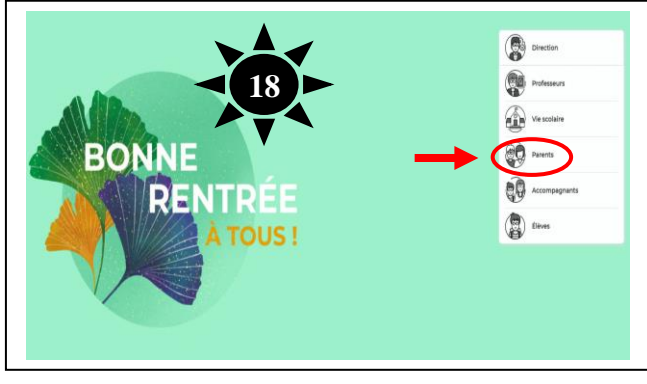

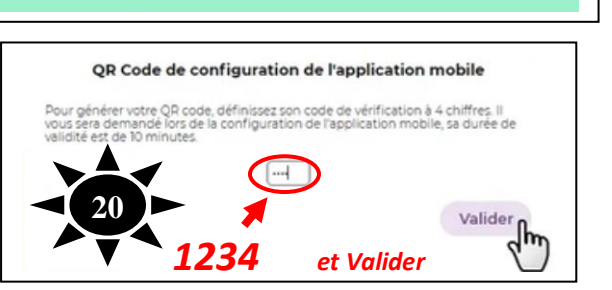

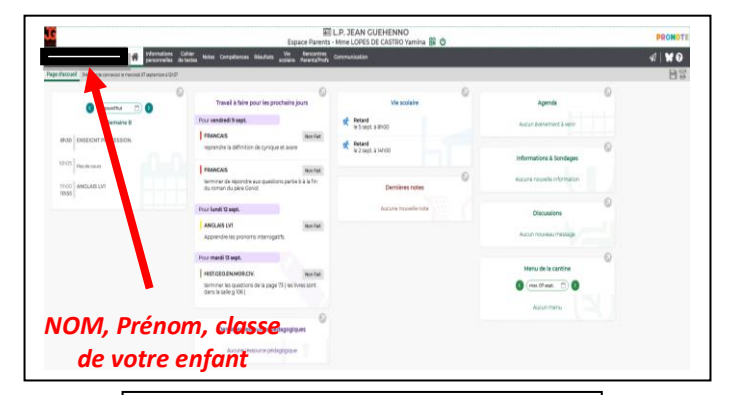

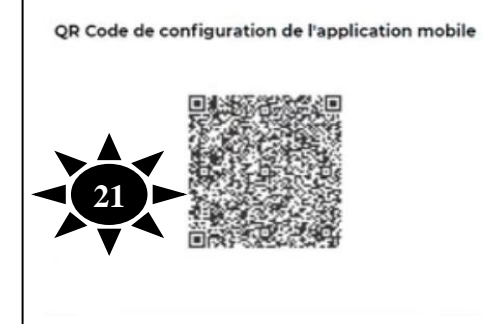

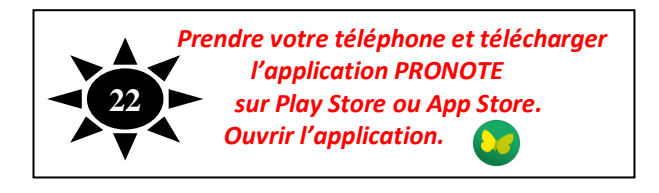

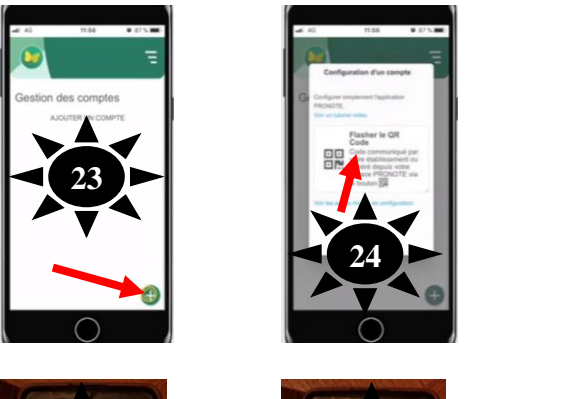

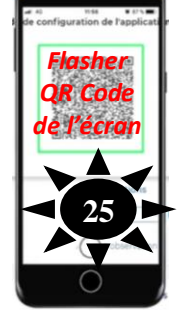

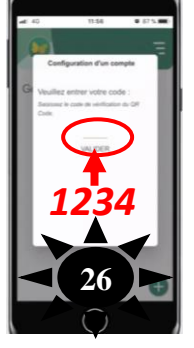

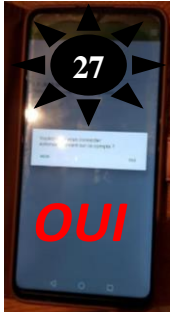

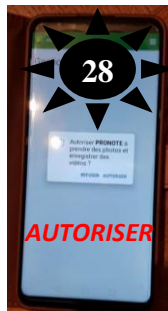

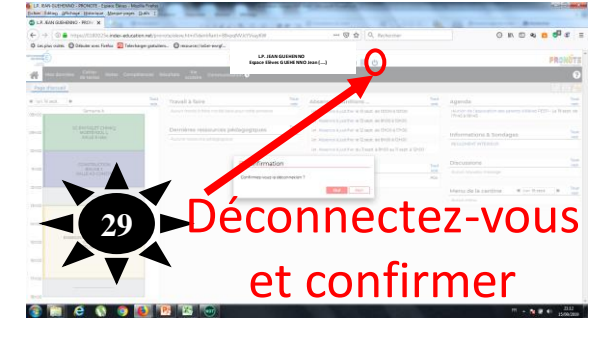

Si problème, écrire un mail à <u>pronotejeanguehenno@ac-orleans-tours.fr</u> Noter votre NOM, Prénom, et expliquer votre problème.